## XM口座開設マニュアル

EAを動かすための口座を開設していただきます。

XMが初めての方は『新規口座開設』を、すでにXMの口座をお持ちの 方は『追加口座開設』の手順をご覧ください。

| 目次     |    |
|--------|----|
| 新規口座開設 | 2  |
| 追加口座開設 | 12 |

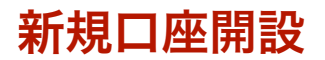

必ず指定されたリンクをクリックして口座開設を進めてください。

指定されたリンク以外から開設しても、EAが稼働しませんのでご注意 ください。

リンクを開くと下図のような画面が開きますので、必要事項を入力して いきます。(次ページ参照)

| リアルロ座の登録 1/2<br><sup> <sup> •</sup> ご登録完了までの推定時間は2分です </sup>                                                                                                    |                                                                                                    | 追加口座をご希望ですか?<br>既にXMTradingリアルロ産をお持ちのお客様は、会<br>員ページからワンクリックで簡単に口座を追加登録          |
|----------------------------------------------------------------------------------------------------|----------------------------------------------------------------------------------------------------|---------------------------------------------------------------------------------|
| <ul> <li>         を語のアルファベット文字<u>のみ</u>を用いてフォ         コ お客様の身分証明書に記載されている通り(             この)         </li> <li>             EXール連絡をすべて滞りなくお受け取りい             ダに紛れないよう設定をお見直しください。sitte             れが述感メールフォルダに紛れることを未然に診         </li> </ul> | ームを完成させて下さい。<br>D氏名をご入力の上、以下のすべての項目に回答ください。<br>ただけるよう、site@wmtrading.comからのEメンレが迷惑メールフ<br>@wmtrading.comを連絡先リストに追加する・<br>が掛からのEメ<br>iぎます。 |                                                                                 |
| 個人情報<br>☆下のお名前 (例) Taro                                                                                                    | ミドルネーム(該当する場合)                                                                                                    | XMTradingのリアルロ座を初めて開設<br>する際に¥3000の取引ポーナスを獲得<br>しよう。                            |
| 姓(例)Yamada<br>希望言語                                                                                                    | *居住国<br>Japan ♥                                                                                                    | また、また、していたいでは、<br>また、また、ののの入金ボーナス<br>こ入金金額に加え、最大ポーナス総務<br>またののの入金ボーナス           |
| 日本語<br>* Eメール <b>0</b>                                                                                                    | ✓ ✓ 181 ✓ ✓                                                                                                    | <b>仮想通貨CFD</b><br>30以上の仮想道貨CFDペアを最大<br>2501のレパレッジにて、手数体なし<br>2501のレパレッジにで、手数体なし |
| ご注意: お客様お一人につき一つのEメールアド l<br>ご利用いただけます<br>取引口座詳細                                                                                                    | -,,,,,,,,,,,,,,,,,,,,,,,,,,,,,,,,,,,,,                                                                                                    |                                                                                 |
| * 組織名<br>Tradexfin Limited - FSA SD010によって規制                                                                                                    | ~                                                                                                    |                                                                                 |
| 以下に、対応する Tradexfin Limited の口座(<br>) 規制機関: FSA<br>) ゼロカットシステム: はい<br>) 顧客資金の分別管理: はい<br>) 最大レバレッジ: 1:1000                                                                                                    | 0特徴をご覧ください:                                                                                                    | 割ポーナスといった特別ポーナスを要 に ガットしよう                                                      |
| * 取引プラットフォームタイプ                                                                                                    | *0\                                                                                                    |                                                                                 |
| MI5 (FX450)に株価指数、金属、エネルギーのCFD                                                                                                    | 88 db.) 🗸 🗸                                                                                                    |                                                                                 |
| 選択してください                                                                                                    |                                                                                                    | ~                                                                               |

【下のお名前】ローマ字で入力

【性】ローマ字で入力

【居住国】居住国を選択

【希望言語】日本語でよければ日本語を選択

【コード】日本にお住まいなら+81

【電話】最初の「0」を取って入力(例:08012345678の場合 →8012345678)

【Eメール】XMから連絡を受け取るためのメールアドレスを入力

【組織名】どれでも大丈夫です。「Tradexfin Limited - FSA SD010 によって規制」のままで構いません。

【取引プラットフォームタイプ】MT5 【口座タイプ】スタンダード または マイクロ

※口座タイプについて

100万円以上で運用する場合⇒スタンダード

100万円未満で運用する場合⇒マイクロ

入力が完了したら「確認」にチェックを入れて、【ステップ2へ進む】 をクリックします。

| 個人情報              |               |
|-------------------|---------------|
| * 下のお名前(全角カナ表記) 🚯 | * 姓(全角カナ表記) 🚯 |
|                   |               |
| * 生年月日            |               |
|                   | ~             |

【下のお名前】カタカナで入力 【性】カタカナで入力 【生年月日】生年月日を選択

| <mark>住所詳細</mark><br>*都道府県・市      |                                |                   |        |
|-----------------------------------|--------------------------------|-------------------|--------|
| * 番地・部屋番号                         | * 区町村・町名                       |                   | * 郵便番号 |
| ヒント:記入されている住所がで<br>* 納税義務のある米国市民で | 確認書類に記載されている住所<br>すか? <b>€</b> | と同一であることをご確認ください。 |        |
| 選択してください                          | v                              |                   |        |

住所を英語で入力します。

例:神奈川県横浜市中区本町1-1-1 〇〇マンション111号室
【都道府県・市】Yokohama-shi, Kanagawa-ken
【番地・部屋番号】1-1-1-111(マンション名は省略可)
【区町村・町名】Honcho, Naka-ku
【郵便番号】1234567(ハイフンなしで入力)

英語の住所に慣れていない方はこちらで変換してみてください。 ⇒日本語住所を英語住所に変換するWebサービス(無料)

【納税義務のある米国市民ですか?】米国民以外は『いいえ』を選択

| 取引口座詳細       |           |
|--------------|-----------|
| * 口座の基本通貨    | * レバレッジ   |
| 選択してください ~   | 1:888 🗸 🗸 |
| * 口座ボーナス     |           |
| 選択してください 🗸 🗸 |           |
|              |           |

【口座の基本通貨】JPY 【レバレッジ】1:1000 【口座ボーナス】はい、ボーナスの受け取りを希望します。

| 投資家情報                      |                           |
|----------------------------|---------------------------|
| * 投資額 (USD)                | * 取引の目的および性質              |
| 選択してください ~                 | 選択してください ~                |
| * 雇用形態                     |                           |
| 選択してください ~                 |                           |
| *学歴                        |                           |
| 選択してください ~                 |                           |
| * 所得総額(米ドル)はいくら位だと推定できますか? | * 純資産(米ドル)はいくら位だと推定できますか? |
| 選択してください ~                 | 選択してください ~                |

【投資額(USD)】「0-20,000」を選択(それ以上を選択するとレバレッジ制限がかかります。)

【取引の目的および性質】投機

【雇用形態】当てはまるものを選択

【学歴】当てはまるものを選択

【所得総額(米ドル)はいくら位だと推定できますか?】だいたいで大 丈夫です。

【純資産(米ドル)はいくら位だと推定できますか?】だいたいで大丈 夫です。

| <b>口座パスワード</b><br>ロ座パスワード 欄には、小文字、大文字、数字の3種類の文       | 字を含める必要があります。                                     |
|------------------------------------------------------|---------------------------------------------------|
| * 口座パスワード                                            | * パスワードの確認                                        |
|                                                      |                                                   |
| 確認                                                   |                                                   |
| ── 私はニュースレターや企業ニュース、商品の最新情報を                         | を受け取ることに同意します。                                    |
| 私は、利用規約、注文執行方針、リスク開示、一般的<br>全文を注意深く読み、完全に理解した上で、それを完 | なリスク開示、利益相反に関する方針、個人情報保護方針の<br>全に受諾、同意することを宣言します。 |
|                                                      |                                                   |
| リアルロ                                                 | コ座開設                                              |

【口座パスワード】ご自身でパスワードを決めてください。

全て入力が終わったら「確認」にチェックを入れて、【リアルロ座開設】 をクリックします。 数分後に、下図のようなメールが送られてきますので、【Eメールアド レスをご確認下さい。】をクリックします。

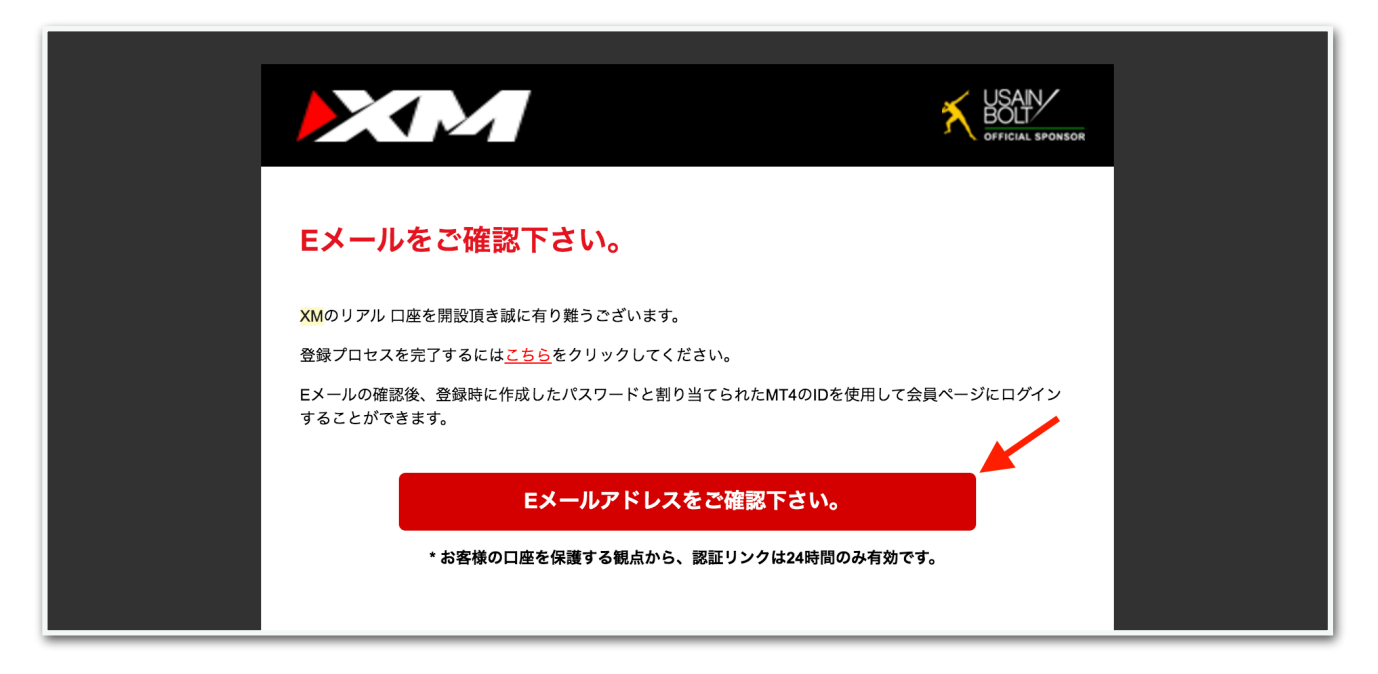

クリックするとメールアドレスの認証が完了します。

メールアドレスの認証が完了すると、数分後に下図のようなメールが届 きます。

| XMTRADING                                                                                                    |  |
|----------------------------------------------------------------------------------------------------|--|
| よ口座の詳細<br>XMO口座ID(MT5ID)<br>XMTradingをお選び頂き誠にありがとうございます。<br>お客様のMT5のID: ご希望のXMTrading MT5プラットフォームからサーバー<br>XMTrading- にログインしてください。<br>サーバー名<br>ご登録手続きの際に作成したパスワードを利用して会員ページにログインすることが可能にな<br>りました。 |  |

XMの口座IDとサーバー名が記載されていますので、この情報は大切に 保管してください。 メールの中ほどにログインページへのリンクが載っていますので、【会 員ページへログインしよう】をクリックします。

|                                      | XM                                                                                                 |                    |  |
|--------------------------------------|----------------------------------------------------------------------------------------------------|--------------------|--|
| ХМ                                   | へようこそ                                                                                              |                    |  |
| XMをa                                 | 3選び頂き誠にありがとうございます。                                                                                 |                    |  |
| ーーーーーーーーーーーーーーーーーーーーーーーーーーーーーーーーーーーー | のMT4のID:.ご希望のXMのMT4プラットフォー<br>」にログインしてください。                                                        | ームからサーバーXMTrading- |  |
| ご登録<br>た。                            | 時に作成したパスワードを利用して会員ページにログインす                                                                        | することが可能になりまし       |  |
| 1                                    | <b>会員ページへログインしよう</b><br>会員エリアでは、口座情報の閲覧、 <b>資金管理</b> や取引履歴のダ<br>できます。<br>会員ページへログインしよう -> こちらをクリック | "ウンロードなど様々なことが     |  |
|                                      | 会員ページへログインしよう                                                                                      |                    |  |

メールに記載されているMT5IDと、ご自身で決めたパスワードを入力し てログインします。

| ホーム 会員ログイン よくあるご質問 サポート 当社について | 1 規制                                   | □ ライブチャット □ 日本語 - |
|--------------------------------|----------------------------------------|-------------------|
|                                |                                        |                   |
|                                | 会員ページへのアクセス                            |                   |
| お会員ページへのロ                      | グインには、 MT4/MT5 のリアルロ座番号とパスワードをご利用ください。 |                   |
| N<br>[                         | <b>AT4/MT5 ID(リアルロ座)</b><br>ログイン       |                   |
|                                | <b>パスワード</b><br>パスワード                  |                   |
| /                              | <sup>(スワードをお忘れですか?</sup> ログイン          |                   |

下図のようにマイナンバーの提出を求められることがありますが、必須 ではないので【後で知らせる】をクリックします。再度このような画面 が出てきたとしても、【後で知らせる】で大丈夫です。

| 書類をアップロードする前に、今回のみ追                                                                                | 加情報を提供いただく必要がございます。                                             |  |
|----------------------------------------------------------------------------------------------------|-----------------------------------------------------------------|--|
|                                                                                                    |                                                                 |  |
|                                                                                                    |                                                                 |  |
| ≧ 追加情報か必要です                                                                                        | - CRS                                                           |  |
|                                                                                                    |                                                                 |  |
| 共通報告様式 (CRS)                                                                                       |                                                                 |  |
| <b>共通報告様式 (CRS)</b><br>共通報告様式(Common Reporting Standard                                            | d: CRS)に準拠するべく、XMは取引口座を保有している全てのお客様から追加情報をいただく必要がございます。         |  |
| <b>共通報告様式 (CRS)</b><br>共通報告様式(Common Reporting Standard<br>以下のフォームに必要な情報を入力してくだ                    | d: CRS)に準拠するべく、XMは取引口座を保有している全てのお客様から追加情報をいただく必要がございます。<br>ざさい。 |  |
| 共通報告様式 (CRS)<br>共通報告様式 (Common Reporting Standard<br>以下のフォームに必要な情報を入力してくだ<br>マイナンバーをお持ちですか?        | d: CRS)に準拠するべく、XMは取引口座を保有している全てのお客様から追加情報をいただく必要がございます。<br>ださい。 |  |
| 共通報告様式 (CRS)<br>共通報告様式 (Common Reporting Standard<br>以下のフォームに必要な情報を入力してくだ<br>マイナンパーをお持ちですか?<br>いいえ | d: CRS)に準拠するべく、XMは取引口座を保有している全てのお客様から追加情報をいただく必要がございます。<br>そさい。 |  |

口座を有効化するために、本人確認書類をアップロードしましょう。

身分証明書と住所証明書を、スマホで写真を撮り、その写真をアップ ロードすれば大丈夫です。

アップロードが完了するとXMからメールが届き、問題なければ口座が 認証されます。

これで口座開設は完了です。

## 追加口座開設

すでにXMの口座をお持ちの場合は、指定されたリンクから追加口座の 作成をお願いします。

指定のリンクから作成された口座でしかEAは動きませんのでご注意く ださい。今お持ちの口座では稼働しません。

リンクを開くと下図のような画面が開きますので、【追加口座を開設す る】をクリックします。

| リアルロ座の登録 1/                                                           | 2                                                                                           | 追加口座をご希望ですか?                                                                   |
|-----------------------------------------------------------------------|---------------------------------------------------------------------------------------------|--------------------------------------------------------------------------------|
| <ul> <li>○ ご登録完了までの推定時間は2分です</li> <li>▲ 英語のアルファベット文字のみを用いて</li> </ul> | 以下のフォームを完成させて下さい。                                                                           | 既にXMTradingリアルロ座をお持ちのお客様は、会<br>員エリアからワンクリックで簡単に口座を追加登録<br>できます。追加の有効化は必要ありません。 |
| □ お客様の身分証明書に記載されている通                                                  | 1りの氏名をご入力の上、以下のすべての項目に回答ください。                                                               | ● 追加口座を開設する                                                                    |
| ■ Eメール連絡をすべて滞りなくお受け取り<br>ダに紛れないよう設定をお見直しください。<br>Eメールが迷惑メールフォルダに紛れること | りいただけるよう、site@xmtrading.com からのEメールが迷惑><br>ドメイン名「@xmtrading」を連絡先リストに追加することで、<br>を防ぐことができます。 | メロション・<br>(ールフォル<br>弊社からの<br>¥3000の取引ボーナス<br>XMTradingのリアルロ座を初めて開影             |
| 個人情報                                                                  |                                                                                             | する際に¥3000の取引ボーナスを獲得<br>しよう。                                                    |
| * 下のお名前 (例)Taro                                                       | * 姓(例)Yamada                                                                                |                                                                                |
|                                                                       |                                                                                             |                                                                                |

## 既存の口座番号でログインします。

| ホーム 会員ログイン よくあるご質問 サポート 当社について 規制               |                     | ○ ライブチャット |  |
|-------------------------------------------------|---------------------|-----------|--|
| XMTRADING<br>www.xmtrading.com                  |                     |           |  |
|                                                 |                     |           |  |
| 会 (1) (1) (1) (1) (1) (1) (1) (1) (1) (1)       | 員ページへのアクセス          |           |  |
| お会員ページへのログインには、 MT4/MT5 のリアルロ座番号とパスワードをご利用ください。 |                     |           |  |
| MT4/MT                                          | T5 ID(リアルロ座)        |           |  |
| ログイ                                             | ל <u>א</u>          |           |  |
| パスワー                                            | -×                  |           |  |
|                                                 | フード                 |           |  |
| パスワー                                            | - ドをお忘れですか?<br>ログイン |           |  |

| ○ リアルロ座開設                                                                                         |            |            |  |  |
|---------------------------------------------------------------------------------------------------|------------|------------|--|--|
| 取引口座詳細                                                                                            |            |            |  |  |
| *取引プラットフォームタイプ                                                                                    | *口座タイプ     | *口座の基本通貨   |  |  |
| MT5 (FXならびに株価指数、金属、エネルギーのCl ✔▼                                                                    | 選択してください   | 選択してください ▼ |  |  |
| *レバレッジ                                                                                            | *口座ボーナス    |            |  |  |
| 選択してください ▼                                                                                        | 選択してください ▼ |            |  |  |
|                                                                                                   |            |            |  |  |
| パスワード                                                                                             |            |            |  |  |
| * 口座パスワード                                                                                         | *パスワードの確認  |            |  |  |
|                                                                                                   |            |            |  |  |
|                                                                                                   |            |            |  |  |
| 確認                                                                                                |            |            |  |  |
| 私は、利用規約、注文執行方針、リスク開示、一般的なリスク開示、利益相反に関する方針、個人情報保護方針の全文を注意深く読み、完全に理解した上で、それを完<br>全に受諾、同意することを宣言します。 |            |            |  |  |
| リアルロ座開設                                                                                           |            |            |  |  |

【取引プラットフォームタイプ】MT5 【口座タイプ】スタンダード または マイクロ 【口座の基本通貨】JPY 【レバレッジ】1:1000 【口座ボーナス】はい、ボーナスの受け取りを希望します。

※口座タイプについて 100万円以上で運用する場合⇒スタンダード 100万円未満で運用する場合⇒マイクロ

パスワードを決めて、確認のチェックを入れたら【リアルロ座開設】を クリックします。 下図のようなメールが届きますので、MT5IDとサーバー名を大切に保管 してください。

| XMTRADING                                                                   |  |
|-----------------------------------------------------------------------------|--|
| お口座の詳細<br>XMの口座ID(MT5ID)                                                    |  |
| XMTradingをお選び頂き誠にありかとうございます。<br>お客様のMT5のID: ご希望のXMTrading MT5プラットフォームからサーバー |  |
| XMTrading- レーグインしてください。サーバー名                                                |  |
| ご登録手続さの際に作成したバスワートを利用して会員ページにログインすることか可能にな<br>りました。                         |  |

これで追加口座の開設は完了です。